# GifTicket, Inc<sup>®</sup>

**Customer Tutorial** 

- 1 Home Page Overview
- 2 Search For A Partner Business
- 3 Create A GifTicket
- 4 Customer Account Login
- 5 Creating A Customer Account
- 6 <u>Checkout</u>

7 - <u>Customer Account - View GifTickets</u>

#### **Customer Tutorial**

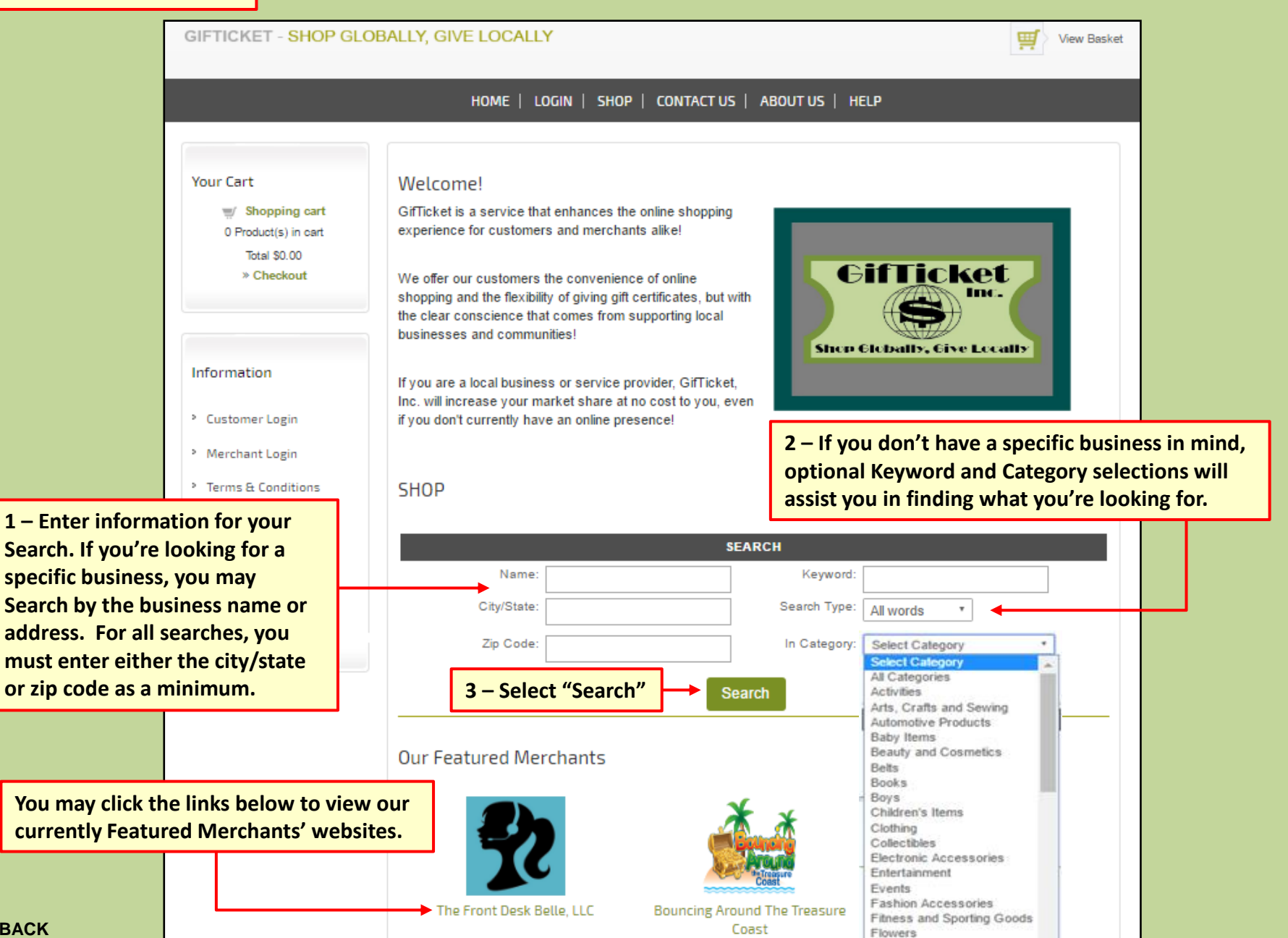

Food

#### **Search For A Partner Business**

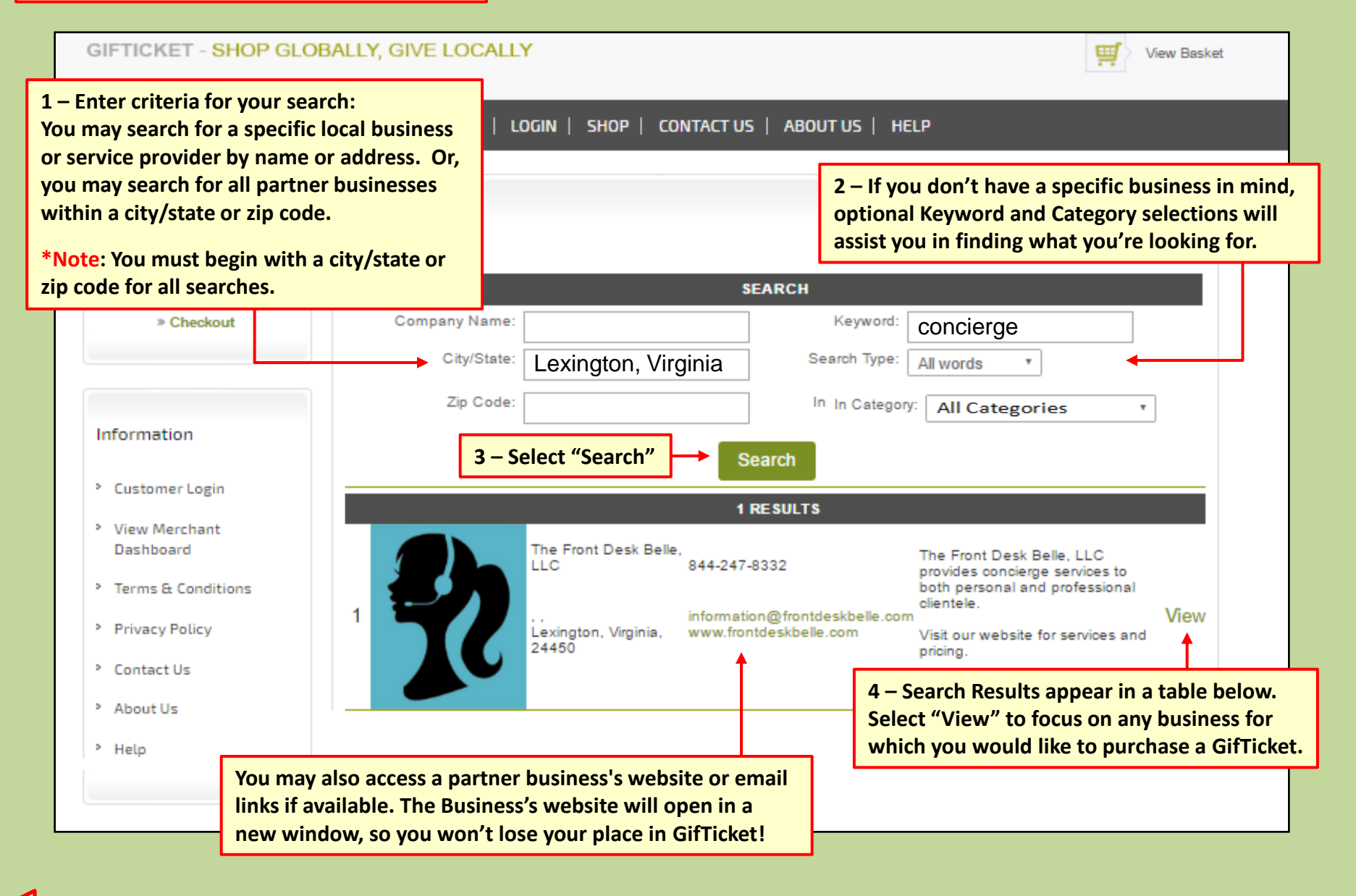

## Create A GifTicket

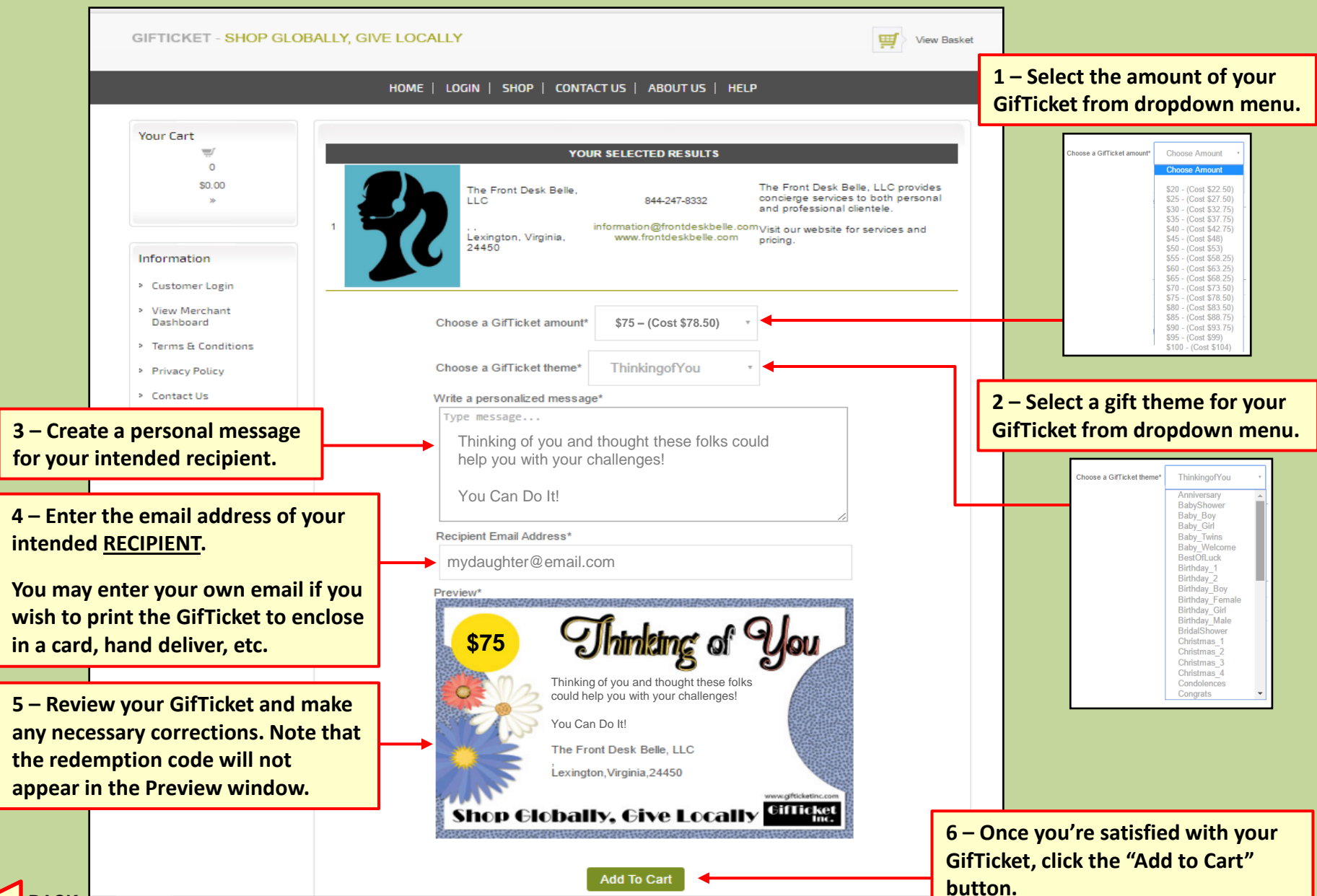

### Log into Your Customer Account

1 – When completing a purchase, you will be prompted to log in to your customer account. If you already have a customer account, click the "Login to Account" button or the "Login" tab at the top of the page.

2 – Selecting either Login will bring you to the Login screen. Enter the email address and password you registered with, and click "Submit."

| HOME   LOGIN   SHOP   CONTACT US ABOUT US   HELP                |  |  |  |  |
|-----------------------------------------------------------------|--|--|--|--|
| Shooning cart                                                   |  |  |  |  |
|                                                                 |  |  |  |  |
| Email: janedoe@email.com                                        |  |  |  |  |
| Password:                                                       |  |  |  |  |
| Remember login on this computer?                                |  |  |  |  |
| Submit New Account Forgot Password?                             |  |  |  |  |
|                                                                 |  |  |  |  |
| HOME   LOGIN   SHOP   CONTACT US   ABOUT US   HELP              |  |  |  |  |
| Shopping cart                                                   |  |  |  |  |
| Logged in as Jane Doe View Giffickets - Reset Password - Logout |  |  |  |  |
| Login Successfull                                               |  |  |  |  |
| Please wait while we forward you to view your account.          |  |  |  |  |
| 4 – Once logged in, you may finish your transaction             |  |  |  |  |

through the Checkout. You may also view your account dashboard and prior GifTicket purchases. More on the customer account to follow... If you do not already have a customer account, click the "Create New Account" button. See the next page on creating an account...

| HOME                              | Login   Shop   Contact US               | ABOUT US   HELP                       |                                             |                    |          |
|-----------------------------------|-----------------------------------------|---------------------------------------|---------------------------------------------|--------------------|----------|
| Shopping cart                     | -                                       |                                       | •                                           |                    |          |
|                                   | Login to Account                        |                                       | reate New Account                           | TAL                |          |
|                                   | nydaughter@email.com                    | \$78.50                               | 1                                           | \$78.50            | <b>m</b> |
|                                   | Continue Shopping                       |                                       | Sub Total:<br>Grand Total:<br>Update Totals | \$78.50<br>\$78.50 |          |
|                                   | Before proceeding with che              | eckout, you must L <mark>ogi</mark> n | or create an account.                       |                    |          |
|                                   |                                         |                                       |                                             |                    |          |
| Home                              | login   Shop   Contact us               | ABOUT US   HELP                       |                                             |                    |          |
| Shopping cart                     |                                         |                                       |                                             |                    |          |
| Logged in as Jane D               | oe - View Giftickets - Reset Password - | Logout                                |                                             |                    |          |
| DETAILS N                         | AME                                     | UNIT PRICE                            | QUANT. TO                                   | TAL                |          |
| Marge C is badle, C by C could be | ıydaughter@email.com                    | \$78.50                               | 1                                           | \$78.50            |          |
|                                   |                                         |                                       | Sub Total:<br>Grand Total:                  | \$78.50<br>\$78.50 |          |
|                                   | Continue Shopping                       |                                       | Update Totals                               |                    |          |
|                                   | → [                                     | eheckout                              |                                             |                    |          |
|                                   |                                         |                                       |                                             |                    |          |

#### **Creating A Customer Account**

1 – As addressed on the previous page, you will be prompted to either login or create an account while completing a transaction. Alternatively, you can create an account from the GifTicket home page.

Click the radio button for "Create Customer Account," and click the "Next" button.

2 – A customer account is necessary to complete a transaction and in order to access prior GifTicket purchases. Complete the blocks with the necessary information and click "Create Account."

The \* indicates required Information.

| Н            | iome   login   shop   conta(          | TUS   ABOUT    | US   HELP  |                          |       |
|--------------|---------------------------------------|----------------|------------|--------------------------|-------|
| Shopping     | cart                                  |                |            |                          |       |
|              |                                       | NEW ACCOUNT    |            |                          |       |
| *Full Name:  | Jane Doe                              |                |            | Allow Promotional Emails | arty) |
| *Email:      | janedoe@email.com                     |                | *Password: |                          | ury/  |
| *Question:   | What is the name of your first pet?   | •              |            |                          |       |
| *Answer:     | Spot                                  |                |            |                          |       |
| his question | and its answer help you to reset your | password.      |            |                          |       |
|              |                                       | Create Account |            |                          |       |
|              |                                       |                |            |                          |       |
|              |                                       |                |            |                          |       |
|              |                                       |                |            |                          |       |
|              | 2 Com                                 | ratulatio      | nel Voi    | , have created w         |       |

3 – Congratulations! You have created you account and are now logged in. You may finish Checkout or visit your account.

| Your Cart                                            | Your account            |                                                       |
|------------------------------------------------------|-------------------------|-------------------------------------------------------|
| Shopping cart<br>0 Product(s) in cart                |                         |                                                       |
| Total \$0.00<br>» Checkout                           | Customer                | CUSTOMER LOGIN DETAILS                                |
|                                                      | Merchant                | Password:                                             |
|                                                      |                         | Remember login on this computer?                      |
| Information                                          | _                       | Submit Forgot Password?                               |
| mornation                                            |                         |                                                       |
| <ul> <li>Customer Login</li> </ul>                   |                         |                                                       |
| <ul> <li>View Merchant</li> <li>Dashboard</li> </ul> | Create account          |                                                       |
| <ul> <li>Terms &amp; Conditions</li> </ul>           |                         | You must have an account to access GifTicket features |
| Privacy Policy                                       | Create customer account |                                                       |
| Contact Us                                           |                         |                                                       |
| About Us                                             | Create merchant account |                                                       |
|                                                      |                         | N                                                     |

View Baske

GIFTICKET - SHOP GLOBALLY, GIVE LOCALLY

| Home   Login   Shop   Contact US   /                                                                                                    | ABOUT US   HELP |              |         |   |
|----------------------------------------------------------------------------------------------------|-----------------|--------------|---------|---|
|                                                                                                    |                 |              |         |   |
| Shopping cart                                                                                                    |                 |              |         |   |
| Longed in as Jane Doe - View Giffickets - Reset Password - L                                                                                                    | ogout           |              |         |   |
| Egged in as calle 200 - view Ontexets - Reset r assword - E                                                                                                    | ogour           |              |         |   |
| DETAILS NAME                                                                                                    | UNIT PRICE      | QUANT.       | TOTAL   |   |
| Tintag d' Jau<br>Statut and the second second | \$78.50         | 1            | \$78.50 | Ê |
|                                                                                                    |                 | Sub Total:   | \$78.50 |   |
|                                                                                                    |                 | Grand Total: | \$78.50 |   |
| Continue Shopping                                                                                                    |                 | Update To    | tals    |   |
|                                                                                                    | checkout        |              |         |   |
|                                                                                                    |                 |              |         |   |

к

HOME | LOGIN | SHOP | CONTACT US | ABOUT US | HELP Shopping cart

#### 1 – Once you've added a GifTicket to 2 - Confirm or Edit your Billing Address, PLEASE ENTER YOUR CUSTOMER DETAILS. your cart, and logged in, select either enter any optional notes, and please Billing Address: Jane Doe, 123 Main St., Lexington, VA Edit New "Continue Shopping" to create another select how you heard of GifTicket. Then, Miscellaneous GifTicket or "Checkout" to proceed. click "Checkout" to proceed. Additional Information: \*How did you hear about us?: Please Select. Allow Promotional Emails (We will never divulge your email to a 3rd party) Coupon or Discount Number: Apply HOME | LOGIN | SHOP | CONTACT US | ABOUT US | HELP 💮 checkout Shopping cart Logged in as Jane Doe - View Giftickets - Reset Password - Logout GifTicket NAME UNI F PRICE QUANT. ΤΟΤΑΙ DETAIL S Shop Elobally, Give Locally 4 – Enter your credit card information, then click \$78.50 🛗 \$78.50 1 mydaughter@email.com the "Pay With Your Credit Card" button to submit GiftTicket. Inc Sub Total: \$78.50 your payment. Note that GifTicketInc.com does **Review Your Order** Grand Total: \$78.50 not retain any of your payment information. Update Totals Continue Shopping 78.50 💮 checkout « Return to GiftTicket, Inc Pay With Your Credit Card Order ID: 311 3 – Check your totals and click Jane Doe Jane Doe "Checkout" to proceed. Billing 123 Main St. **Credit Card Number** Address: Lexington, VA 1234567890112233 24450 😂 VISA 🔜 👓 🔍 🚮 United States of America Expiry Date (MMYY) Phone: 888-888-888 1120 Email: How did you Shopping cart hear about Facebook 123 us?: CHECK TOTALS AND PROCEED TO PROCESS PAYMENT. Sec. 0 - 6.0 Tracking Gifticket Image Details Name Code Price

ianedoe@email.com

Your private informati

Pay With Your Credit Card

5 - Your transaction is complete! You will see both an online conformation and an email receipt for your purchase. The GifTicket will arrive via email to the recipient address you specified.

Sub Total: \$78.50 Grand Total: \$78.50

ThinkingOfYou-mydaughter@email.com 315257

661

Quantity

\$78.50 1

Total Goods: \$78.50

Shipping: \$0.00

You must click below to complete the checkout process.

eheckout

Grand Total: \$78,50

Checkout

#### Your Customer Account – View GifTickets HOME | LOGIN | SHOP | CONTACT US | ABOUT US | HELP Shopping cart 1 – Once logged in, your customer dashboard allows you to view Logged in as Jane Doe View Giftickets - Reset Password - Logout your transaction history and regenerate lost GifTickets. Login and select "View GifTickets" from the account management options. Login Successful LOGIN | SHOP | CONTACT US | ABOUT US | HELP HOME | e we forward you to view your account. View Giftickets Logged in as Jane Doe View Giftickets - Reset Password - Logout 2 – Here you can view your List of Giftickets Purchased by You prior GifTicket purchases in Show 10 entries Search: table format. You may sort by any of the fields regarding you Purchased Email Purchased Purchased Gifticket Email Delivered to the purchaser, your recipient of from Price Ву on the GifTicket, the date of mydaughter@email.com 2016-11-21 53 Jane Doe janedoe@email.com purchase, the amount, or the mydaughter@email.com 2016-11-24 53 Jane Doe janedoe@email.com Merchant for which the Jane Doe ianedoe@email.com mydaughter@email.com 2016-11-24 53 GifTicket was purchased. Aternatively, you may search mydaughter@email.com 2016-11-24 53 Jane Doe ianedoe@email.com for a particular GifTicket. 2016-11-24 104 Jane Doe ianedoe@email.com mydaughter@email.com 2016-11-24 53 mydaughter@email.com Jane Doe janedoe@email.com You're all set! All of us 2016-11-24 104 Jane Doe ianedoe@email.com mydaughter@email.com here at GifTicket hope you mydaughter@email.com 2016-11-24 53 Jane Doe ianedoe@email.com enjoy the convenience of 2016-11-24 104 Jane Doe ianedoe@email.com mydaughter@email.com online shopping and the flexibility of gift cards, but 2016-11-24 104 Jane Doe janedoe@email.com mydaughter@email.com with the satisfaction that Showing 1 to 10 of 14 entries 2 Previous Next comes from supporting

## Convenience, Community, Conscience

local businesses and communities!